# Exam Scheduling Instructions Office of Student Disability Services

#### ¥ Home

- > My Dashboard
- > My Profile
- SMS (Text Messaging)
- > Equipment Checked Out
- Additional Accommodation Request Form
- > My Mailbox (Sent E-Mails)

### S My Accommodations

- > My Eligibility
- > List Accommodations
- > Alternative Testing
- > Notetaking Services

1. Log in to your account using your J#, and your jagmail password (https://york.accessiblelearning.com/SouthAlabama)

2. Now, click on Alternative Testing, on the left hand side of your screen.

Exam requests need to be made 2-days in advance, for any test scheduled between 8 AM and 5 PM.

If your exam begins after 5 PM, or ends after 5 PM, you must select "Late Exam" as the Request Type. The office requires a 5-day in advance notice if a proctor is needed past 5 PM. Late proctoring services are offered Monday through Thursday 5 PM to 8 PM.

3. From the drop-down menu, select the class you are trying to schedule (in this example, CE 470). Then, select Schedule Exam.

### ALTERNATIVE TESTING

| List Class(   | es) with Alternative Testing as Accommodation |   |
|---------------|-----------------------------------------------|---|
| Select Class: | CE 470.101 - Water-Wastewater Trtmnt Design   | • |
| Schedule E    | xam                                           |   |

- 4. Type in the required information. Exams should be scheduled for the original day and time, as announced by your professor. If this is not the case, ensure your professor has approved the differing time before making the request. You may include this and any additional information you would like to share in the "Additional Note" box.
- 5. Input the standard Exam Length (the length of the class), and then select your Services Requested (1.5x time for Multiple Choice exams or 2.0x time for exams with calculations or essays).
- 6. Add Exam Request you should get a confirmation email.

## CLASS SCHEDULE(S) AND LOCATION(S)

| Days       | Time Start          | Time End                              | Date Range                              | Location                                    |
|------------|---------------------|---------------------------------------|-----------------------------------------|---------------------------------------------|
| TR         | 09:30 AM            | 10:45 AM                              | 08/16/2017 - 12/07/2017                 | SHEC 2121                                   |
| xam Detail |                     |                                       |                                         |                                             |
|            | Request Type *:     | Exam                                  |                                         |                                             |
|            |                     | View: Exam                            | Schedule Availability                   |                                             |
|            | Date*:              |                                       |                                         | 12/21/2010                                  |
|            | Time*:              | Select  Select                        | the rollowing format Month/Day/Year (Le | . 12/31/2010).                              |
| Exam L     | ength (Specified by |                                       |                                         |                                             |
|            | Student):           | Note: DO NOT CAL<br>(IN MINUTES) that | CULATE YOUR OWN EXTENDED TIME.          | Please enter the time<br>will automatically |
|            |                     | calculates your exte                  | ended time based on your accommodation  | 1.                                          |
|            |                     | Services Requ                         |                                         |                                             |
|            |                     | environment                           |                                         | ne 1.50X                                    |
|            |                     | Extra Time 2.                         | 00x                                     |                                             |
|            | Additional Note:    |                                       |                                         |                                             |
|            |                     |                                       |                                         |                                             |
|            |                     |                                       |                                         | -                                           |
|            |                     |                                       |                                         |                                             |

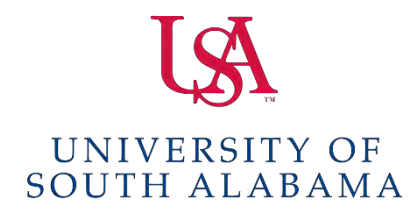

For more information contact: Eric Light, Accommodated Testing & Support Coordinator Office of Student Disability Services 320 Alumni Circle, Educational Services Building, Suite 19 (P) 251.460.7212 | (F) 251.414.8176 disabilityservices@southalabama.edu | www.southalabama.edu/sds